## Ako vytvoriť chybovú stránku 404 vo WordPresse

Last updated November 18, 2024

Skôr či neskôr sa návštevník vašej webovej stránky ocitne na neexistujúcej URL adrese. Vtedy sa mu zobrazí chyba 404: stránka neexistuje. Našťastie väčšina moderných WordPress šablón obsahuje predpripravenú chybovú stránku pre tento druh situácie, vďaka ktorej je jej tvorba jednoduchšia.

V tomto návode si ukážeme:

- 1. kde ju nájsť, aby ste si ju mohli upraviť podľa vlastných predstáv
- 2. ako chybovú stránku vytvoriť, ak ju šablóna neobsahuje

Na chybovú stránku sa návštevníci často dostanú vlastnou vinou, keď zadajú nesprávnu URL adresu. Chybu HTML 404 ale môžete spôsobiť aj vy sami tým, že si na webe **vymažete stránku, príspevok alebo zmeníte URL**. To môže poriadne zhoršiť vaše SEO. Aby ste sa podobným problémom vyhli, odporúčame zmenené stránky vždy <u>správne presmerovať</u>.

## Aký je hlavný cieľ chybovej stránky 404

Podstatou chybovej stránky 404 by malo byť **udržať návštevníkov na vašom webe**. To znamená:

- zmierniť ich frustráciu z toho, že nenašli, čo hľadali
- a motivovať ich, aby sa vrátili na vašu domovskú stránku a vyskúšali to znova

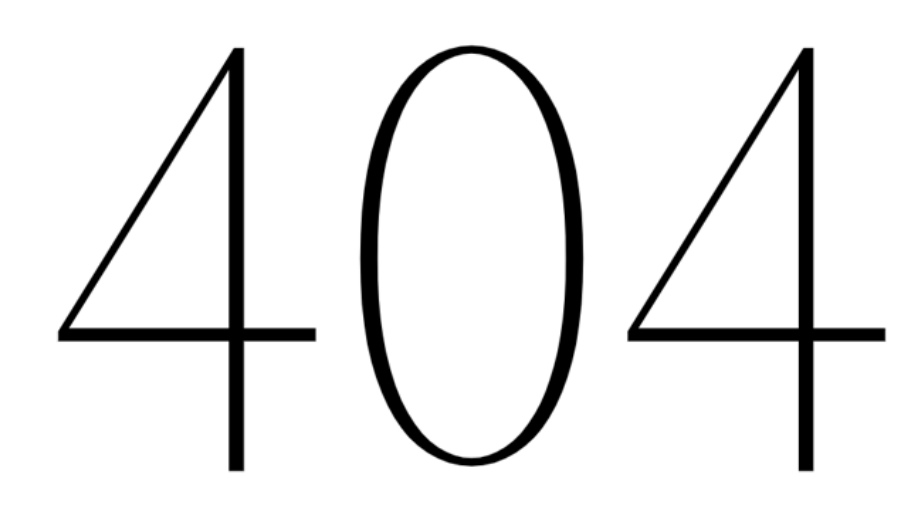

Tato stránka nebyla nalezena. Možná zkuste vyhledávání?

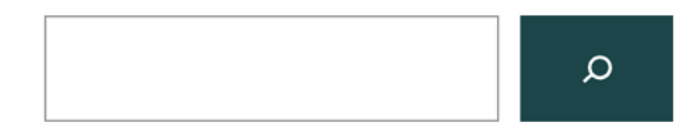

Takto vyzerá predvolená chybová stránka 404 v šablóne Twenty Twenty-Two.

Prednastavené chybové stránky vo WordPress šablónach spravidla nevyzerajú nijak obzvlášť dobre.

Ak si chcete vytvoriť vlastné, kreatívnejšie a vtipnejšie, môžete tak spravidla spraviť v **editore WordPress šablóny**.

Inšpirujte sa vtipnými príkladmi chybových stránok na webe creativebloq.com.

## Úprava chybovej stránky 404 vo WordPress šablóne

Ak používate niektorú z novších WordPress šablón (napr. Twenty Twenty. Two, ktorú máte

v našom WordPress hostingu predvolene nainštalovanú), má to hneď dve výhody:

- v týchto šablónach máte chybovú stránku 404 už nachystanú
- jednoducho si ju upravíte pomocou editoru šablón

Chybovú stránku 404 nenájdete klasicky medzi svojimi stránkami. Editovať ju musíte priamo v šablóne.

1. V ľavom postrannom paneli WP adminu kliknite na Vzhľad → Editor. Rovnako tak môžete použiť modré tlačidlo Prispôsobiť pri svojej aktívnej šablóne.

**2.** Ak tam záložku **Editor** nevidíte, znamená to, že vaša šablóna nepodporuje full site editáciu, v tom prípade sa riaď te jedným z návodov nižšie.

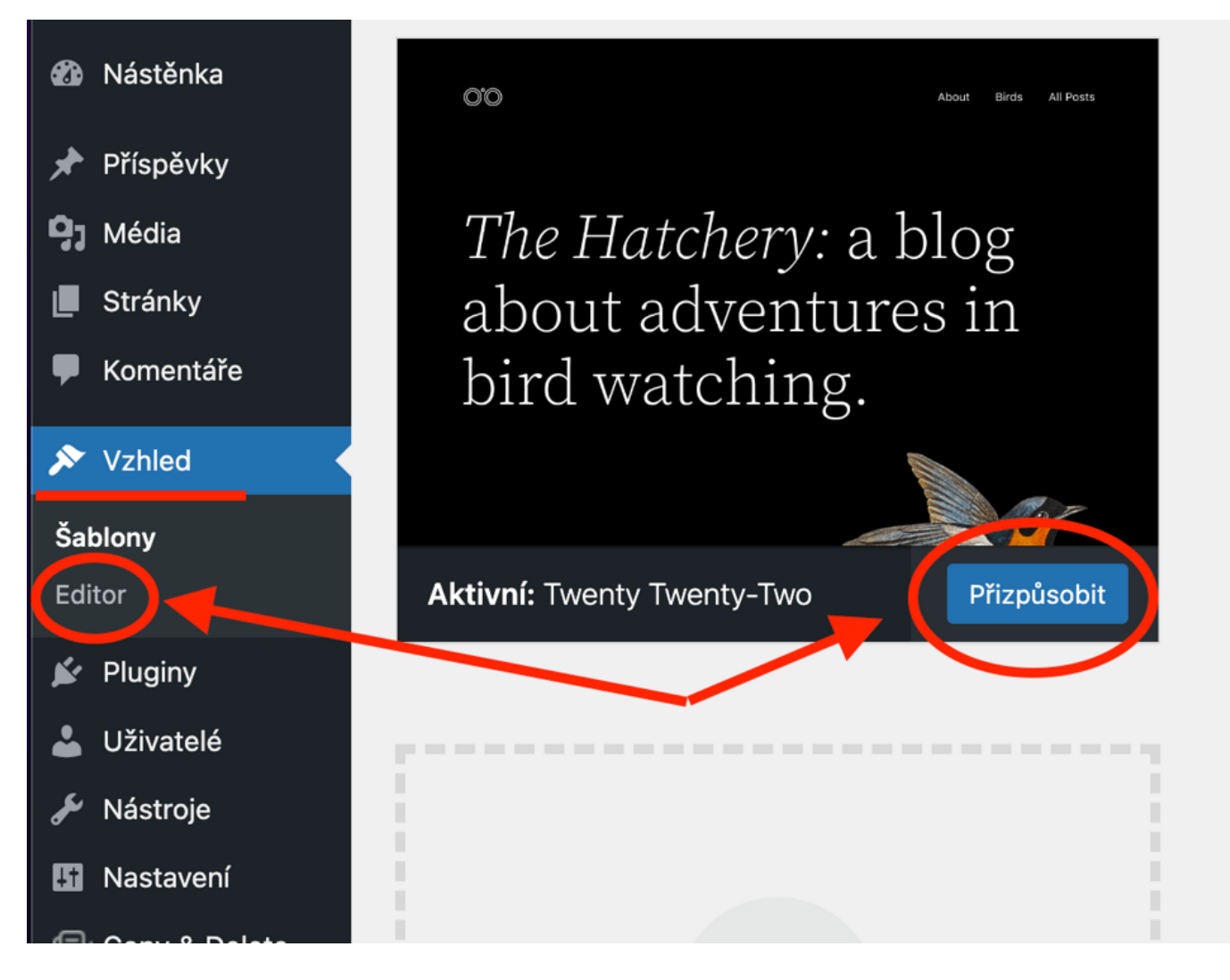

3. V editore zvoľte Šablóny.

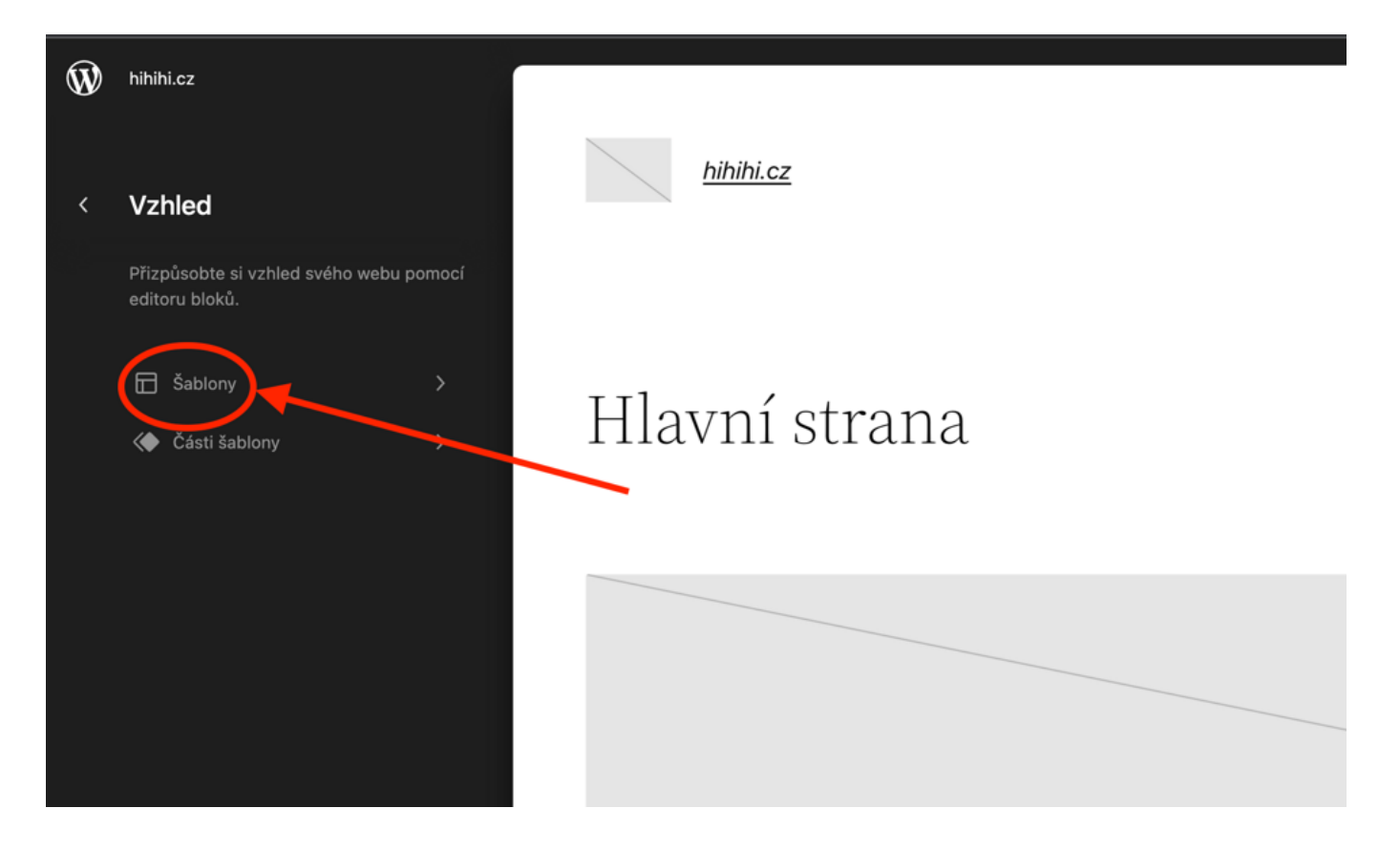

**4.** Kliknite na **404**.

| Ŵ | hihihi.cz                                        |                  |
|---|--------------------------------------------------|------------------|
| < | Šablony +                                        | <u>hihihi.cz</u> |
|   | Vyjádřete rozvržení svého webu pomocí<br>šablon. |                  |
|   | 404                                              |                  |
|   | Archiv                                           | Hlavní strana    |
|   | Prázdná stránka                                  |                  |
|   | Úvodní stránka                                   |                  |
|   | Index                                            |                  |
|   | Stránka                                          |                  |
|   | Stránka (velké záhlaví)                          |                  |
|   | Stránka (bez oddělovačů)                         |                  |
|   | Hledat                                           |                  |
|   | Jediný                                           |                  |
|   | Jednotlivé příspěvky (bez oddělovačů)            |                  |

**5.** V náhľade vpravo sa vám zobrazí aktuálna podoba chybovej stránky. Na jej editáciu kliknite buď na **ikonu ceruzky** alebo kamkoľvek na náhľadovú stránku.

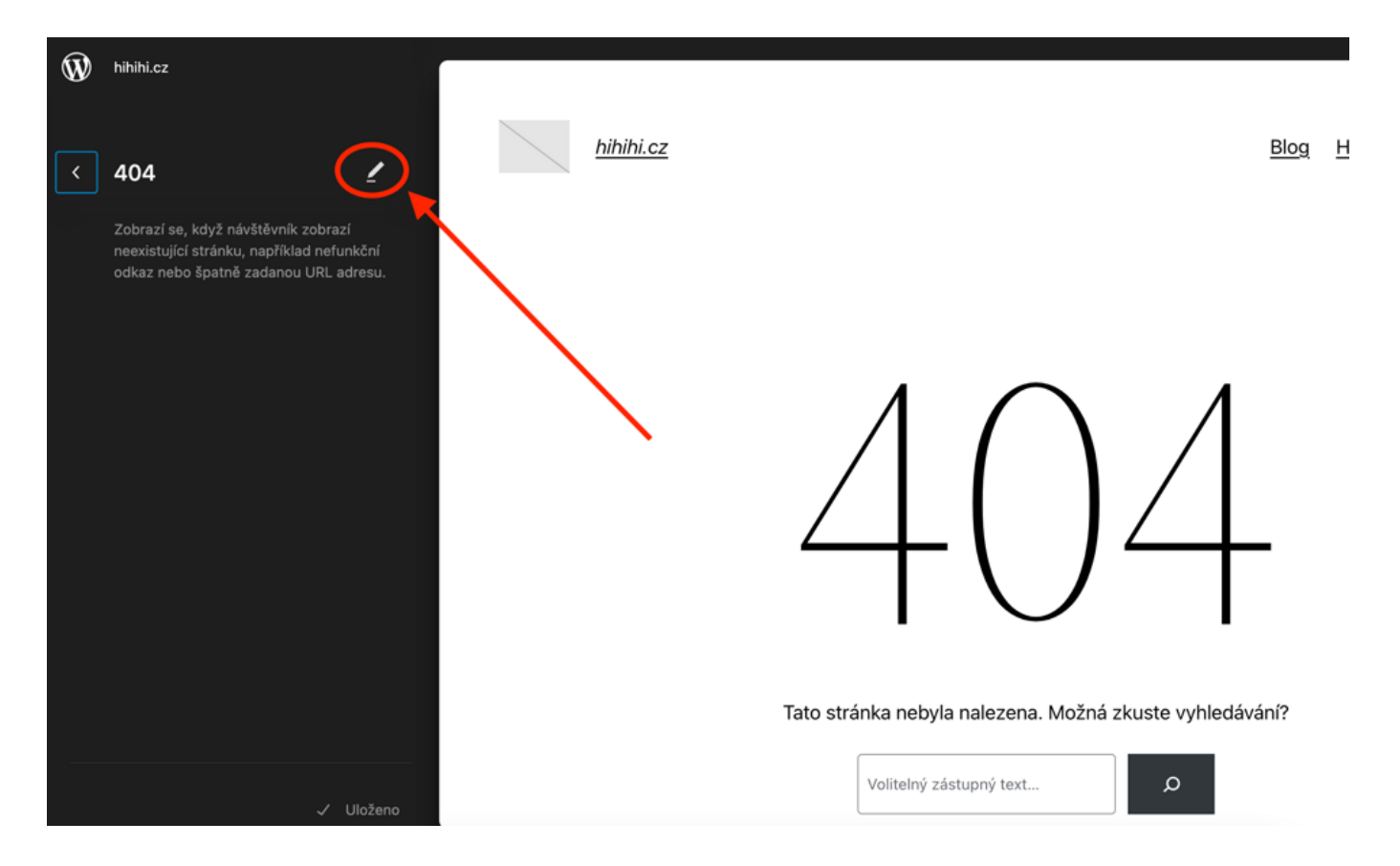

**6.** Teraz sa vám otvorí klasický <u>editor Gutenberg</u>, kde si stránku poskladáte z ľubovoľných blokov.

## Tvorba stránky 404 pomocou WP pluginu

Ďalší jednoduchý spôsob na tvorbu stránky 404 v každej šablóne (teda aj tej, ktorá ju v základe neobsahuje) je pomocou WP pluginu.

Takýto plugin vám umožní nielen vytvoriť chybovú stránku; niektoré vás dokážu na chyby 404 na vašom webe aj vopred upozorniť.

Odporúčané WP pluginy na chybové stránky:

- <u>Smart Custom 404 error page [404page]</u> je extrémne jednoduchý a bezplatný WP plugin. V editore Gutenberg si vytvoríte vlastnú stránku a s pomocou tohto pluginu ju potom označíte ako predvolenú pre chybu 404.
- <u>SeedProd</u> je plnohodnotný editor stránok pre WordPress. Dokáže toho však omnoho viac. S jeho pomocou si môžete napríklad vytvoriť aj <u>režim údržby</u>.
- <u>Custom 404</u> Pro vám pomôže aj s <u>presmerovaním stránok</u> a zároveň bude sledovať, na ktorých URL dochádza k chybe 404.

Ak používate vo WordPresse editory ako<u>Elementor</u>, <u>Beaver Builder</u>, <u>Oxygen</u> alebo WP šablónu a a builder <u>Divi</u>, nájdete nastavenie chybovej stránky 404 priamo v editore.

**Master WordPress** 

With our WordPress hosting, creating a website is a breeze.

Learn more